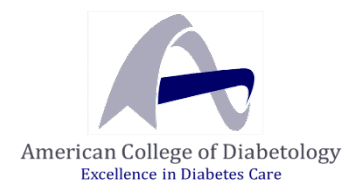

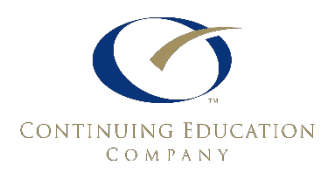

## How to Access Online CME Courses

Visit the <u>CEC Website</u> and click on a course title from the list of <u>3 available</u> <u>online courses</u> to view registration details.

| Course Title                                                                                       |
|----------------------------------------------------------------------------------------------------|
| Diabesity: Improving Patient Outcomes in Diagnosis and Management   Obesity & Diabetes Masterclass |
| Internal Medicine On Demand: Cardiometabolic Update Vol. 2                                         |
| Primary Care On Demand: Diabetes Vol. 3                                                            |

On the course page, click the buttons below the course title to quickly access each section of the course's details.

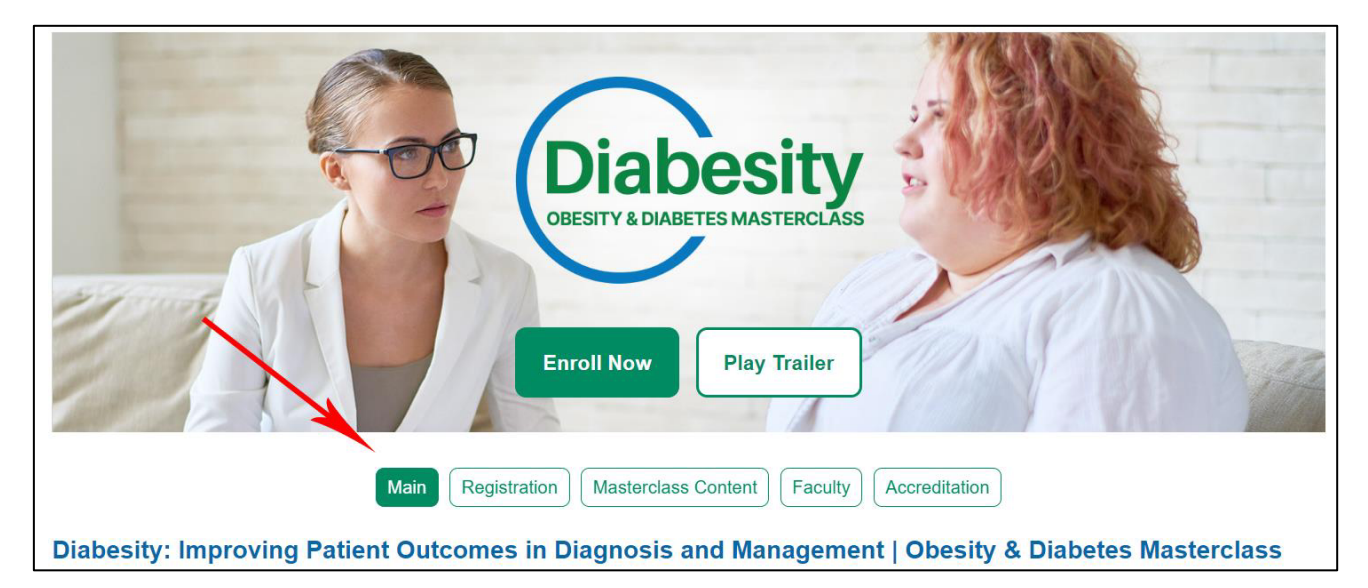

BUY COURSE ►

To register, simply click the "**BUY COURSE**" button to get started. Then, click next and proceed through the registration process.

**Please note**: If you have not yet registered for a course with CEC, you will need to create an account first. From the Login page, click "New Visitor Registration" and follow the prompts to create your account. Otherwise, enter your email and CEC password— be sure to click "I'm not a robot" and answer the reCAPTCHA question.

| LOGIN                                                                                              |                                                                             |
|----------------------------------------------------------------------------------------------------|-----------------------------------------------------------------------------|
| Please provide your e-mail address and passwo<br>If your login information is displayed below, the | ord to login.<br>en you are already logged in.                              |
| If you are a visitor and not a registered user                                                     | r, please use the <u>New Visitor Registration</u> to register for the site. |
| Primary E-Mail Address:                                                                            | *                                                                           |
| yournameforCME@gmail.com                                                                           |                                                                             |
| Password:                                                                                          |                                                                             |
|                                                                                                    |                                                                             |
| l'm not a robot                                                                                    | PTCHA<br>- Terms                                                            |
| Remember Me     Sign in                                                                            |                                                                             |
| Forgot your Password?                                                                              |                                                                             |

Enter all the information required for registration.

Event Registration Wizard

REGISTER Diabesity: Improving Patient Outcomes in Diagnosis and Management / Obesity & Diabetes Masterclass **Enter Registration Information** Please enter your registration and badge information. Click the NEXT button at the bottom of the page to continue. Verify education credits to be earned upon attendance: AMA PRA Category 1/ AAPA Category 1/ ANCC Contact Credit Amount : 8 Enter registration information for Your Name First Name: Your <sup>R</sup> Badge Name: Your <sup>R</sup> Last Name: <sup>R</sup> Registration Date: Name 7/13/2023 <sup>R</sup> How many years have you been practicing?  $\mathbf{v}$ <sup>R</sup> How did you hear about this online course?  $\sim$ <sup>R</sup> Which best describes your practice setting?  $\sim$ <sup>R</sup> Have you participated in a previous CEC activity (conference, webcast, online course, etc.)?  $\sim$ <sup>R</sup> Do you practice in a rural area?  $\sim$ <sup>R</sup> Credit claiming for this activity will occur in Cleveland Clinic's myCME system. Please indicate whether or not you already have a Cleveland Clinic myCME account: v If yes, please indicate the email used to login to your Cleveland Clinic myCME account: : « Previous Cancel Next »

Click Next and Continue. Enter the Discount Code *ACD-25* at checkout and click **Apply Discount** to take 25% off the price.

| C Update Cart |                                                                                                    | < Cont     | <b>Check C</b> |          |
|---------------|----------------------------------------------------------------------------------------------------|------------|----------------|----------|
| Remove        | Suppling Cart   Update Cart   Empty Cart   Check Out      Check Out Check Out Check Out Check Out Check Out Check Out Check Out Check Out Check Out Check Out Check Out Check Out Check Out Check Out Check Out Check Out Check Out Check Out Check Out Check Out Check Out Check Out Check Out Check Out Output: Check Out Check Out Output: Output: Check Out Check Out Output: Output: Check Out Check Out |            |                |          |
| ×             | Diabesity: Improving Patient Outcomes in<br>Diagnosis and Management / Obesity &<br>Diabetes Masterclass<br>Event<br>Main Registration, Badge Name: Your<br>Education Credit: AMA PRA Category 1/ AAPA<br>Category 1/ ANCC Contact Credit Amount: 8                                                                                                    | 1          | \$349.00       | \$349.00 |
|               | American College of Diabetology                                                                                                    | 1          | \$-87.25       | \$-87.25 |
| Discount C    | ode: ACD-25                                                                                                    | y Discount | Subtotal       | \$261.75 |

Once registered, you can gain access to your courses by clicking on the CME365 Portal button and then "Click Here to Access Your Courses".

## Welcome to the CMEmeeting Portal

The **CMEmeeting Portal** gives you access to all your information pertaining to live and online courses purchased through Continuing Education Company. Use the menu on the left or the links below to navigate the site.

|              | $\setminus$                                 |                                                                                           |                                           |
|--------------|---------------------------------------------|-------------------------------------------------------------------------------------------|-------------------------------------------|
| MY           | LEARNING PROF                               | Your shortcut to certificates<br>and online courses.<br>CME365 Portal +                   | Click Here to Access Your Courses         |
|              | My Courses                                  | /                                                                                         |                                           |
| (i))         | My CME<br>Submit CME Cre<br>you have proble | dit to approving reporting organizations. If<br>ms with this process call 1-866-702-3278. | Click Here to Submit and View<br>Your CME |
|              |                                             |                                                                                           |                                           |
| earning      | Profile                                     | DIABESITY: IMPROVING PATIENT OUTCOMES<br>DIABETES MASTERCLASS                             | IN DIAGNOSIS AND MANAGEMENT/ OBESITY &    |
| ourses<br>ME |                                             | Access Content Overview                                                                   |                                           |

| FAQs   | Start          |   |
|--------|----------------|---|
| Logout | TOPIC SEARCH   |   |
|        | Search topic C | 2 |
|        |                |   |

Click "Start" and follow the instructions on the course. Submit credit for the course prior to its expiration date. To access your certificates, click on "My CME" from the left side navigation menu or "Click Here to Submit and View Your CME."

## Questions about your online course or CEC account?

- Chat (lower right corner on CEC's site)
- Call (800) 327-4502, ext. 105
- Email: support@cmemeeting.org